# hälsa

# БЕСПРОВОДНАЯ WI-FI КАМЕРА HSL-S-101W

## РУКОВОДСТВО ПО ЭКСПЛУАТАЦИИ

Благодарим за покупку продукции торговой марки HALSA! Внимательно изучите данное руководство для правильного, безопасного и комфортного использования камеры видеонаблюдения.

#### ОПИСАНИЕ И НАЗНАЧЕНИЕ

Беспроводная Wi-Fi камера HALSA HSL-S-101W отлично подойдет как для домашнего использования, так и для коммерческих организаций. Специальное крепление позволяет установить камеру в любом месте под любым углом, а поворотный механизм камеры способствует наблюдению за всем происходящим на 360° по горизонтали и 90° по вертикали.

Благодаря встроенным динамикам и микрофону можно слышать все, что происходит рядом с камерой, а также передавать голосовые сообщения.

6 инфракрасных датчиков позволяют наблюдать за объектом не только днем, но и в ночное время суток на расстоянии 5-10 метров.

Wi-Fi камера проста в использовании. Нужно только подключить устройство к своему Wi-Fi роутеру, и у вас появится возможность наблюдать за происходящим в реальном времени из любой точки мира. Необходимо всего лишь иметь при себе смартфон/планшет на базе Android или iOS с доступом в интернет.

Благодаря датчику движения камера может записывать только те моменты, когда в радиусе обзора устройства происходит движение, при этом отправив вам оповещение в виде уведомления в приложении. С помощью камеры можно следить за передвигающимся объектом.

Данная функция легко настраивается в приложении «Securic Smart Life», которое не занимает много места и просто в управлении.

## ТЕХНИЧЕСКИЕ ХАРАКТЕРИСТИКИ

| Главный процессор                           | XM530                                                                                                    |  |  |  |  |  |  |
|---------------------------------------------|----------------------------------------------------------------------------------------------------|--|--|--|--|--|--|
| Датчик изображения                          | F37                                                                                                    |  |  |  |  |  |  |
| Встроенная операционная система             | LINUX OS                                                                                                    |  |  |  |  |  |  |
| Видео                                       |                                                                                                    |  |  |  |  |  |  |
| Разрешение                                  | 720 P/1080 P                                                                                                    |  |  |  |  |  |  |
| Сжатие видео                                | Смарт-камера Н.264 +                                                                                                    |  |  |  |  |  |  |
| Угол поворота камеры                        | Горизонтальный: 355°<br>Вертикальный: 90°                                                                                       |  |  |  |  |  |  |
| Датчик движения                             | Есть                                                                                                    |  |  |  |  |  |  |
| Низкая освещенность                         | 0.1LUX/F1.2                                                                                                    |  |  |  |  |  |  |
| Снимок экрана                               | Есть                                                                                                    |  |  |  |  |  |  |
| Аудио                                       |                                                                                                    |  |  |  |  |  |  |
| Стандарт кодирования                        | G.711                                                                                                    |  |  |  |  |  |  |
| Размер видеофайла                           | 2,5 ГБ-4,5 ГБ/день                                                                                                    |  |  |  |  |  |  |
| Режим записи видео                          | <ul> <li>Ручная запись</li> <li>Запись обнаружения движения</li> <li>запись по расписанию</li> <li>запись будильника</li> </ul> |  |  |  |  |  |  |
| Хранение видеозаписей                       | Объем памяти TF-карты/облако                                                                                                    |  |  |  |  |  |  |
| Резервное копирование                       | Есть                                                                                                    |  |  |  |  |  |  |
| Alarm trigger                               | - Видео Push<br>- Запись будильника<br>- Захват экрана<br>- Отправка по электронной почте                                       |  |  |  |  |  |  |
| Сеть                                        | <u>.</u>                                                                                                    |  |  |  |  |  |  |
| Сетевой интерфейс                           | 1 x RJ45, 10/100M10-100 Base-T,<br>самонастраиваемый порт Ethernet                                                              |  |  |  |  |  |  |
| Сетевой протокол                            | Поддержка TCP/IP, RTSP, ONVIF и т. д.                                                                                           |  |  |  |  |  |  |
| Режим передачи                              | P2P, Smart Cloud Sever                                                                                                    |  |  |  |  |  |  |
| Подключение Wi-Fi                           | Развертка QR-кода, подключение к<br>сетевому кабелю, точка доступа AP                                                           |  |  |  |  |  |  |
| Расширение                                  |                                                                                                    |  |  |  |  |  |  |
| ТF карта (не входит в комплект<br>поставки) | Максимальная поддержка до 128 ГБ                                                                                                |  |  |  |  |  |  |

| Кнопка сброса к заводским настройкам | Есть                                  |  |  |  |  |  |
|--------------------------------------|---------------------------------------|--|--|--|--|--|
| Блок питания                         |                                       |  |  |  |  |  |
| Мощность                             | DC 5 V 1.5 A                          |  |  |  |  |  |
| Потребляемая мощность                | 5 BT                                  |  |  |  |  |  |
| Режим установки                      | Горизонтальный, настенный, потолочный |  |  |  |  |  |
| Размеры                              |                                       |  |  |  |  |  |
| Объектив камеры                      | Ø 3,6 мм                              |  |  |  |  |  |
| Размер камеры                        | 65x65x119 мм                          |  |  |  |  |  |
| Материал корпуса                     | ABS-пластик                           |  |  |  |  |  |

## КОМПЛЕКТ ПОСТАВКИ

- Wi-Fi камера 1 шт.
- Кабель micro USB 1 шт.
- Адаптер сетевой 1 шт.
- Рамка для монтажа 1 шт.
- Саморезы 2 шт.
- Дюбели 2 шт.
- Упаковочная коробка 1 шт.
- Руководство по эксплуатации с гарантийным талоном 1 шт.

## ПРАВИЛА БЕЗОПАСНОСТИ И ЭКСПЛУАТАЦИИ

- Не пользуйтесь устройством и его комплектующими, если они повреждены или имеют признаки неисправности.
- Не роняйте камеру.
- Не допускайте попадания воды на камеру. Не погружайте устройство в воду.
- Не используйте химические средства для очистки камеры. Чистку камеры рекомендуется выполнять мягкой сухой/хорошо отжатой, смоченной в мыльном растворе, тканью.
- Камера поддерживает только сеть Wi-Fi 2,4 ГГц. Сети Wi-Fi с частотой 5 ГГц не поддерживаются.
- Рекомендуется вставлять/извлекать SD-карту после включения/ выключения устройства. Убедитесь, что SD-карта правильно установлена и имеет формат FAT32.
- Эксплуатация камеры допускается при температуре -20...+55 °С и относительной влажностью не более 90%.
- Не пытайтесь разбирать, диагностировать или ремонтировать устройство самостоятельно. Ремонт должен осуществляться только квалифицированным специалистом!

#### ОСНОВНЫЕ ФУНКЦИИ

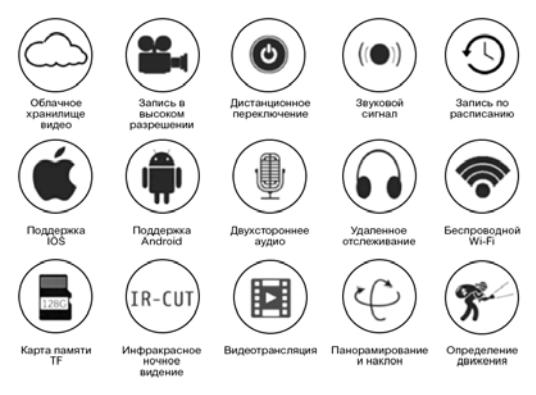

## ПОДГОТОВКА К РАБОТЕ

- Извлеките камеру вместе со всеми комплектующими из коробки и освободите от прочей упаковки.
- Проведите наружный осмотр устройства и комплектующих. При осмотре убедитесь в отсутствии признаков неисправностей/механических повреждений. Кабель micro USB не должен иметь резких перегибов.
- ▲ Не приступайте к работе при обнаружении каких-либо неисправностей/ механических повреждений!
- 3. Вставьте SD-карту в камеру.
- ▲ Рекомендуется вставлять/извлекать SD-карту после включения/ выключения устройства. Убедитесь, что SD-карта правильно установлена и имеет формат FAT32.
- 4. Подключите кабель micro USB к электросети через сетевой адаптер.
- Включите устройство, подключив кабель micro USB к камере через USB-порт, расположенный на задней части камеры.
- 6. При включении камеры вы услышите звуковой сигнал «Wait for WiFi config».
- ▲ Если при включении камеры не было звукового сигнала нажмите на кнопку «Reset» и удерживайте в течение 5 секунд, чтобы вернуться к заводским настройкам.

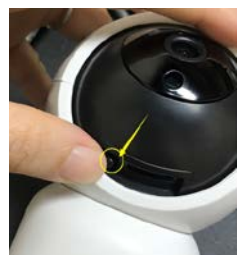

Расположение кнопки «Reset»

## НАСТЕННАЯ/ПОТОЛОЧНАЯ УСТАНОВКА КАМЕРЫ

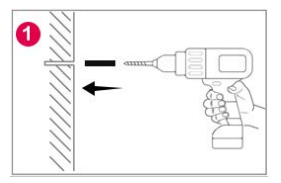

- 1. Просверлите в стене/потолке 2 отверстия.
- 2. Установите дюбели в отверстия.

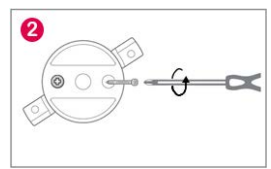

 Установите на стену/потолок рамку для монтажа, совместив отверстия рамки с отверстиями в дюбелях.

4. Закрепите рамку саморезами.

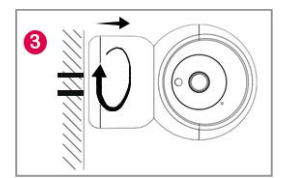

 Установите камеру на рамку для монтажа, поверните по часовой стрелке и потяните в сторону, противоположную стене/потолку, для окончательного закрепления камеры на рамке.

## УСТАНОВКА ПРИЛОЖЕНИЯ «Securic Smart Life»

 Найдите приложение «Securic Smart Life» в App Store/Google Play или отсканируйте QR-код ниже:

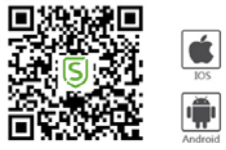

- Установите приложение на свое устройство.
- Значок приложения появится на вашем смартфоне или планшете после завершения установки.
- 4. Запустите приложение:
- а) Если у вас еще нет учетной записи в приложении «Securic Smart Life»:

 Нажмите «Создать новую учетную запись», войдите на страницу «Политика конфиденциальности», нажмите «Согласен», чтобы войти на страницу регистрации.

 Система автоматически выбирает текущую страну/регион, или вы можете выбрать страну/регион вручную.

Укажите адрес электронной почты, затем нажмите «Получить проверочный код».

 На указанный адрес придет проверочный код, который необходимо ввести в приложение.

 Завершите регистрацию учетной записи, установив пароль и нажав «Завершить».

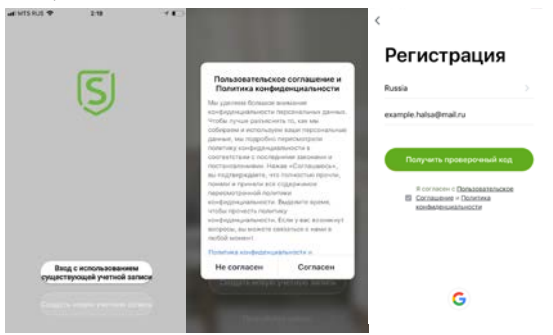

| Введите        | код подтвер            | ождения        | установить пар                       |
|----------------|------------------------|----------------|--------------------------------------|
|                |                        |                | 6-20 символов, включая буквы и цифры |
|                |                        |                |                                      |
| -              |                        | Adapt reserves |                                      |
|                |                        |                |                                      |
|                |                        |                |                                      |
| las restricto  | and the second second  |                |                                      |
| lat rearrange  | age of the local years |                |                                      |
| 1              | 2                      | 3              |                                      |
| 1              | 2                      | 3<br>          |                                      |
| 1<br>4<br>•••• | 2<br>5<br>8            | 3<br>.6<br>.9  |                                      |

b) Если вы уже зарегистрировали учетную запись:

 Нажмите «Вход с использованием существующей учетной записи», чтобы перейти на страницу входа.

 Система автоматически выбирает текущую страну/регион, или вы можете выбрать страну/регион вручную.

Введите зарегистрированный адрес электронной почты и пароль.
 Для входа в систему нажмите «Вход».

| arwissut ♥ 210 ···· €                                | <                                                                                                    |
|------------------------------------------------------|----------------------------------------------------------------------------------------------------|
|                                                      | Войти                                                                                                    |
| S                                                    | Russia                                                                                                    |
| U.S.                                                 | example halsa@mail.ru                                                                                                    |
|                                                      |                                                                                                    |
|                                                      | Brog                                                                                                    |
|                                                      | Tablete reports                                                                                                    |
| Вард с использованием<br>существующей учетной записи | G                                                                                                    |
|                                                      | Proscypacjie celevalisty violate contracties cliente<br>Datalocatesticoca Scotalaeven - Datectima<br>scientestesuraturaloctie |

## ПОДКЛЮЧЕНИЕ КАМЕРЫ

Добавить камеру в приложение можно тремя способами:

- 1. Добавление устройства вручную.
- 2. Автоматическое сканирование устройства.
- 3. Проводное подключение.

Добавление устройства вручную:

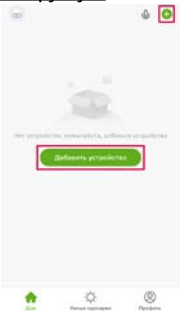

- Включите Wi-Fi на своем смартфоне/планшете. Запустите приложение.
- Нажмите «Добавить устройство» или «+» на главной странице приложения.
- Выберите вкладку «Добавить вручную», затем нажмите «Видеонаблюдение» => «Смарт-камера».

| 10.004     |                  | Panetra             |                  | 201204                 | -            |                | -  |
|------------|------------------|---------------------|------------------|------------------------|--------------|----------------|----|
| -          | 22               | 12                  | 12               | Transformer and        | ۲            |                | 5  |
| 11 MI      | Pyanna<br>pecify | Parethal<br>Olyhoot | Northal<br>(MU)  | Springer 1             | Crapt Howers | Tend<br>papers | 10 |
|            | 12               | 22                  |                  |                        |              | -              |    |
| withere t. | Priami<br>Indi   | Printed -           |                  | Batasse 1.             | -            |                |    |
|            |                  | Operatives.         |                  | Revenue<br>Aparticipae | Cardia       | Access Cartle  |    |
| 10 July 10 |                  | 1.22                | (-22)            | bearing on the         |              |                |    |
| -          | 10.01            | Spectra<br>Signal   | Name and Address | Sectors                | No-Textu     |                |    |
| -          |                  | berereran           |                  | Representa-            |              |                |    |
|            |                  |                     |                  | -                      |              |                |    |

4. Поставьте галочку, затем нажмите «Далее».

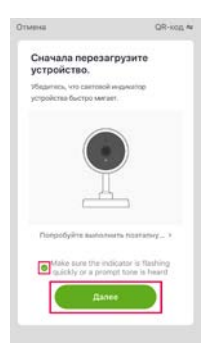

5. Выберите сеть Wi-Fi и введите пароль. Нажмите «Далее».

| Если ваш Wi-Fi составляет<br>пожалуйста, сначала установил<br>ГГа. Общие рекликтизации по<br>маршрутизатора | 5-T/u,<br>e ero ka 2,4<br>acrpoles |
|----------------------------------------------------------------------------------------------------|------------------------------------|
| -                                                                                                    |                                    |
| U) (8                                                                                                    |                                    |
| a 2.404 a                                                                                                   | 5 <sub>0Hz</sub>                   |
| 💎 Kv_50_plus                                                                                                | . 19                               |
| a                                                                                                    |                                    |

- ▲ Камера поддерживает только сеть Wi-Fi 2,4 ГГц. Сети Wi-Fi с частотой 5 ГГц не поддерживаются.
- Поднесите экран смартфона/планшета с QR-кодом к камере, расстояние между ними должно быть 15-20 см. Держите ровно смартфон/планшет во время сканирования.

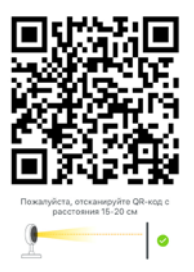

 Когда прозвучит звуковой сигнал «Connect router», а затем «Connect internet», нажмите «Услышал звуковой сигнал» и дождитесь подключения.

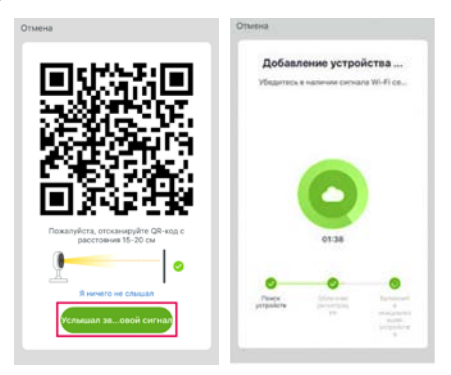

- ▲ Убедитесь, что Wi-Fi роутер, смартфон/планшет и камера находятся как можно ближе друг к другу для максимально быстрого подключения устройства.
- Камера успешно добавлена. При необходимости переименуйте название камеры.

| Завершено                                                                                           |                                                      |   |    |       |     |     |      |                                                                             |    |        | HD) | Завершено |
|----------------------------------------------------------------------------------------------------|------------------------------------------------------|---|----|-------|-----|-----|------|-----------------------------------------------------------------------------|----|--------|-----|-----------|
| Устройство успешно добавлено<br>С 2<br>Устройство успешно добавлено<br>Устройство успешно добавлено | Устройство услешно добак<br>Ина устройства<br>Канера |   |    | 50E.7 | ено |     | 1    | Устройство успешно добавлено<br>Сереканера /<br>истройство успеше добавлено |    |        |     |           |
|                                                                                                    |                                                      |   | 01 | мен   |     |     | c    | окра                                                                        | ыл |        |     |           |
|                                                                                                    | й                                                    | ц | У  | к     | e   | н   | r    | ω                                                                           | щ  | 3      | x   |           |
|                                                                                                    | φ                                                    | ы | в  | a     | п   | p   | 0    | л                                                                           | д  | ж      | э   |           |
|                                                                                                    | 0                                                    | я | ч  | c     | м   | и   | т    | ь                                                                           | б  | ю      | 0   |           |
|                                                                                                    | 123                                                  |   | B  | ÷     |     | Пре | ster |                                                                             |    | fortor |     |           |

#### Автоматическое сканирование устройства:

- 1. Включите Wi-Fi на своем смартфоне/планшете.
- 2. Запустите приложение.
- Нажмите «Добавить устройство» или «+» на главной странице приложения.
- Выберите вкладку «Автоматическое сканирование». Нажмите «Начать сканирование» для поиска устройства. Когда устройство будет найдено – нажмите «Далее».

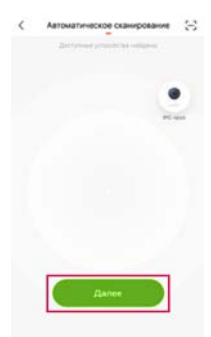

 Камера успешно добавлена. При необходимости переименуйте название камеры.

#### Проводное подключение:

1. Подключите камеру к роутеру при помощи сетевого кабеля.

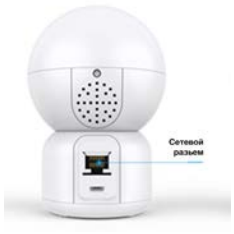

- 2. Запустите приложение.
- Нажмите «Добавить устройство» или «+» на главной странице приложения.
- Выберите вкладку «Добавить вручную», затем нажмите «Видеонаблюдение» => «Смарт-камера».
- Выберите способ подключения «Cable». Поставьте галочку, затем нажмите «Далее».

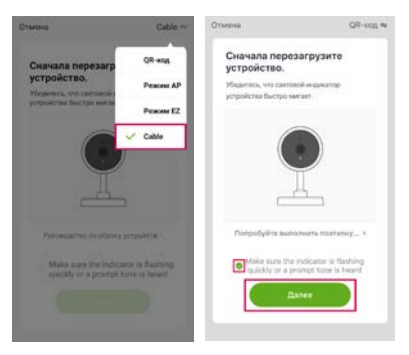

 Когда камера будет найдена, нажмите «+» и дождитесь подключения.

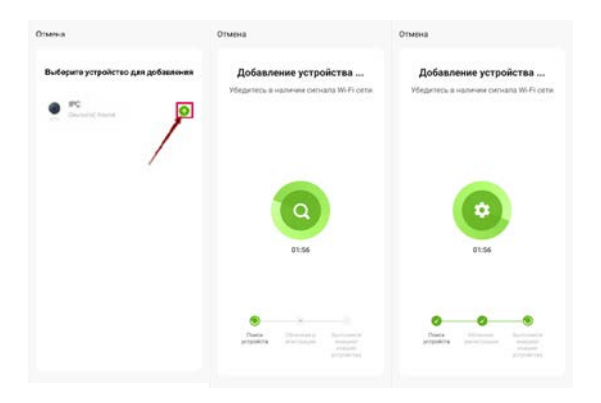

 Камера успешно добавлена. При необходимости переименуйте название камеры.

## ИНТЕРФЕЙС КАМЕРЫ РЕАЛЬНОГО ВРЕМЕНИ

- 1. Настройка и управление устройством
- 2. Уровень сигнала Wi-Fi
- 3. Переключение звука
- 4. SD/HD-разрешение
- 5. Полноэкранный режим
- 6. Снимок экрана
- 7. Голосовой чат
- 8. Запись видео в реальном времени
- 9. Воспроизведение видео
- 10. Облачное хранилище
- 11. Управление РТZ (управление произвольным поворотом камеры)

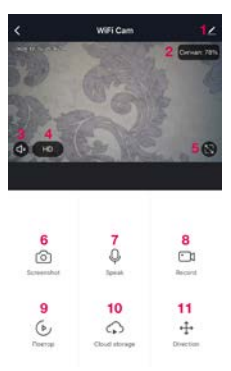

## НАСТРОЙКА И УПРАВЛЕНИЕ УСТРОЙСТВОМ

Нажмите на значок «Настройка и управление устройством» (1) для настройки камеры:

- Имя устройства изменить имя, значок и местоположение устройства.
- Информация об устройстве просмотр ID-устройства, мощности сигнала Wi-Fi, IP-адреса, Mac-адреса, часового пояса устройства.
- Обнаружение движения возможность включить/выключить функцию отслеживания движения и оповещения при обнаружении движения, настроить чувствительность сигнала обнаружения движения, а также настроить оповещение таймера.
- Покупка дополнительных услуг облачное хранилище видео (необязательно в соответствии с потребностями клиентов).
- Общий доступ к устройствам добавить учетную запись, чтобы предоставить другим пользователям доступ к камере.
- Информация о прошивке поддержка дистанционного обновления ОТА (не отключайте устройство во время обновления).
- ∆ Устройство будет самостоятельно обновляться время от времени.

## дополнительные услуги

Нажмите «Профиль» на главной странице приложения, затем нажмите «Дополнительные услуги»:

 Умное обнаружение с искусственным интеллектом: нажмите на изображение события, отправленное умной камерой;  Облачное хранилище видео: после покупки услуги устройство может шифровать и загружать видеозаписи на сервер, и пользователь имеет возможность просмотреть записанное видео в любое время в приложении;

Уведомление на мобильный телефон: после покупки услуги камера может автоматически отправлять оповещения на номер мобильного телефона пользователя при срабатывании условия уведомления. На устройстве предусмотрено уведомление на несколько номеров, что обеспечивает безопасность вас и вашей семьи в любое время и в любом месте.

## ОЧИСТКА И УХОД

Для очистки камеры используйте мягкую сухую/хорошо отжатую, смоченную в мыльном растворе, ткань.

- ▲ Не используйте для чистки: химически активные и агрессивные чистящие средства.
- А Не допускайте попадания воды на устройство.

## ХРАНЕНИЕ

Хранение изделия необходимо осуществлять в упаковке производителя в помещениях с естественной вентиляцией при температуре -20...+50 °C и относительной влажностью не более 95%.

## ТРАНСПОРТИРОВКА

- Транспортировка изделий осуществляется любым видом крытого транспорта в упаковке производителя, обеспечивающей предохранение товара от механических повреждений, загрязнений и попадания влаги.
- Транспортировка допускается при температуре -20...+50 °С и относительной влажностью не более 95%.
- При погрузке должны приниматься меры, исключающие вероятность самопроизвольного перемещения изделия при транспортировке.
- При погрузочно-разгрузочных работах запрещается кантовать и подвергать изделие резким толчкам и ударам, так как это может привести к механическим повреждениям.

## **УТИЛИЗАЦИЯ**

Утилизация производится в соответствии с требованиями действующего законодательства Российской Федерации.

## УСТРАНЕНИЕ НЕПОЛАДОК

| Неполадка                                                                                     | Решение                                                                                                    |  |  |  |  |
|-----------------------------------------------------------------------------------------------|----------------------------------------------------------------------------------------------------|--|--|--|--|
| Не удается добавить устройство<br>в приложение                                                | <ol> <li>Убедитесь, что смартфон/<br/>планшет и устройство подключе-<br/>ны к Wi-Fi роутеру 2,4 ГГц.</li> </ol>                                                                                                    |  |  |  |  |
|                                                                                               | 2. Убедитесь, что введен пра-<br>вильный пароль Wi-Fi.                                                                                                    |  |  |  |  |
|                                                                                               | <ol> <li>Всли после выполнения пунк-<br/>тов 1 и 2 добавить устройство<br/>не удалось – рекомендуется пе-<br/>резагрузить устройство или вы-<br/>ключить устройство и повторить<br/>попытку.</li> </ol>                                                                                                    |  |  |  |  |
| Камера реального времени недо-<br>ступна в приложении                                         | Проверьте мощность сигнала<br>Wi-Fi. Также можете разместить<br>камеру рядом с Wi-Fi роутером.<br>Если изображение не появилось<br>в приложении, перезагрузите<br>устройство и добавьте его снова.                                                                                                    |  |  |  |  |
| Почему камера все еще находит-<br>ся в списке устройств в приложе-<br>нии после перезагрузки? | Перезагрузка устройства сбра-<br>сывает только конфигурацию<br>сети камеры и не может изме-<br>нить конфигурацию в прило-<br>жении. Войдите в приложение,<br>чтобы удалить камеру из спис-<br>ка: нажмите на значок камеры<br>и удерживайте. В появившемся<br>окне меню поставьте галочку<br>напротив устройства и нажмите<br>«Удалить устройство». |  |  |  |  |
| Как подключить камеру к другому<br>Wi-Fi роутеру?                                             | Удалите камеру из приложения и<br>перезагрузите, а затем снова до-<br>бавьте устройство в приложение.                                                                                                    |  |  |  |  |

| Почему устройство не может<br>идентифицировать SD-карту?                                                                                           | Рекомендуется вставлять/из-<br>влекать SD-карту после вклю-<br>чения/выключения устройства.<br>Убедитесь, что SD-карта пра-<br>вильно установлена и имеет<br>формат FAT32.<br>Приложение выдаст оповеще-<br>ние «Не удалось найти SD-кар-<br>ту» в случае, если у смартфона/<br>планшета или устройства неста-<br>бильное подключение к сети.                                                                                                    |
|----------------------------------------------------------------------------------------------------|----------------------------------------------------------------------------------------------------|
| Устройство подключено к сети<br>и произошло условие, для кото-<br>рого настроено уведомление, но<br>на смартфон/планшет не при-<br>шло оповещение. | Сначала посмотрите в настрой-<br>ках смартфона/планшета, что<br>приложение может отправлять<br>оповещения.<br>При срабатывании условия<br>уведомления на экране вашего<br>смартфона/планшета появится<br>сообщение. Установите звуко-<br>вые уведомления или вибрацию<br>на смартфоне/планшете.<br>При просмотре видео в реаль-<br>ном времени в приложении вы<br>не можете получать оповещения<br>от просматриваемой камеры,<br>т. к. просматриваемой камеры,<br>т. к. просмотре видео в реальном<br>времени по умолчанию подра-<br>зумевает, что пользователь со-<br>средоточен на видео и необхо-<br>димости в оповещении нет.<br>В устройстве используется<br>усовершенствованный умный<br>алгоритм подачи сигнала тре-<br>воги, для исключения слишком<br>частой отправки оповещений<br>и записи всех уведомлений и<br>видео. |

## ГАРАНТИЙНЫЙ ТАЛОН

| Наименование товара            |  |
|--------------------------------|--|
| Модель (артикул производителя) |  |
| Место продажи                  |  |
| Дата продажи                   |  |
| Печать и подпись продавца      |  |
| Подпись покупателя             |  |

Гарантийный срок эксплуатации – 12 месяцев со дня продажи при условии соблюдения покупателем правил безопасности, эксплуатации, транспортировки, хранения, очистки и ухода указанных в настоящем Руководстве по эксплуатации. Замена изделий происходит только после предварительного тестирования.

## ГАРАНТИЙНЫЕ ОБЯЗАТЕЛЬСТВА НЕ РАСПРОСТРАНЯЮТСЯ В СЛУЧАЕ:

- Отсутствия правильно заполненного гарантийного талона, чека и упаковки изделия в товарном виде.
- Видимых физических повреждений и/или следов самостоятельного ремонта изделия.
- Неработоспособности ввиду обстоятельств непреодолимой силы: стихийные, военные действия и пр.
- Гарантия не распространяется на материалы и детали, считающиеся расходуемыми в процессе эксплуатации.
- Гарантия распространяется только на территории Российской Федерации.

Изготовитель: «Лин'Ан КФ Ко., ЛТД», Лин ан индустриальная зона, Ханчжоу, Чжэцзян, Китай / «Lin'an CF Co., Ltd», Lin'an industrial zone, Hangzhou, Zheljang, China. Импортер и уполномоченный представитель: ООО «СДС», 123060, Россия, г. Москва, ул. Маршала Соколовского, д. 3, эт. 5, пом. 1, ком. 3.

Дату изготовления см. на упаковке и/или изделии.

Производитель оставляет за собой право на внесение изменений в продукцию без предварительного уведомления с целью улучшения потребительских свойств товара.

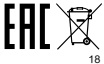